## Everyone attending a 2025 summer camp (some exclusions apply) will complete a digital waiver.

## Here's what you need to know:

- The link to the waiver is available on your <u>myVarsity account</u>. You should only share the link with attendees assigned to the specific registration number since the form's information is unique to each specific team and camp.
- You do not need to complete these waivers immediately. You can do this closer to your camp date, but recommend they be completed at least 3 weeks prior to camp.
- Both the waiver template and link to the waiver are unique to your registration and prepopulated with your team's name, registration number, camp you are attending, and camp dates.
- If you change your camp dates, camp location, brand, or camp activity type, a new waiver link will generate and the old link will no longer be associated with your registration.

## Tracking Your Team's Digital Waivers

- You will be responsible for sharing your team's waiver link with parents/ guardians, athletes 18 years of age and older, and other adults attending camp.
- Simply copy the red text link *tinyurl* (located on your myVarsity Camp Registration.)
- Paste the link in your email or BAND message to parents.

You will also be able to see the names of all camp attendees who have completed their waivers on your **<u>myVarsity account</u>** and track the total waiver count.

Varsity Spirit is committed to continuous improvement to make sure you have the tools and resources needed to succeed this season. For additional questions about the new and improved digital waivers process, please contact <u>your State Director</u>.

## **Digital Waiver FAQs**

- 1. My parent completed the waiver and received a confirmation email from Adobe but they are not showing complete on myVarsity? It is possible they did not select the entire link when completing the waiver causing all the pre-populated fields to filter into our system. Please resend the full link to them and ask them to complete it again. The pre-populated fields are the Team Name (School and Squad type), Registration number, Event name (location and camp dates), and Brand.
- 2. How will this process be checked at camps? The camp administration staff will check waiver counts at registration and ensure there are the appropriate number completed, they will not be comparing names to waivers just that you have the appropriate amount based on your registration details.
- 3. What is the deadline to complete digital waivers? Before camp begins, but we are advising everyone to complete 3 weeks before camp.
- 4. If I change camps, will I need to fill out a new waiver? Yes, any change to camp dates, camp location, brand, or camp activity type change, a new waiver link will generate, and the old link will no longer be associated with the registration.
- 5. How long after filling out the waiver will it show up on myVaristy? Generally, it takes about 15 minutes to show up in myVarsity. However, on high volume days, it could take up to 3 hours.
- 6. As the coach or sponsor, will I have the ability to remove a waiver if the participant ends up not coming to camp?No, you will not have the ability to delete a waiver. There is nothing extra needed on your part. When you get to camp, our camp administration staff will verify everything with you.
- 7. What happens if there are duplicates done on that participant, will it only accept one? It will accept all and you will see those duplicates show up in MyVarsity. Again, nothing else needed on your part. The camp administration staff will verify waivers at check-in.